Learn more about how to approve, cancel, and/or return a **Position Request** submitted by a team member.

### PeopleAdmin 7.6

Login to PeopleAdmin 7.6 (careers.luc.edu/admin) with your Loyola Username and Password. If necessary, visit <u>luc.edu/password</u> in order to reset your password.

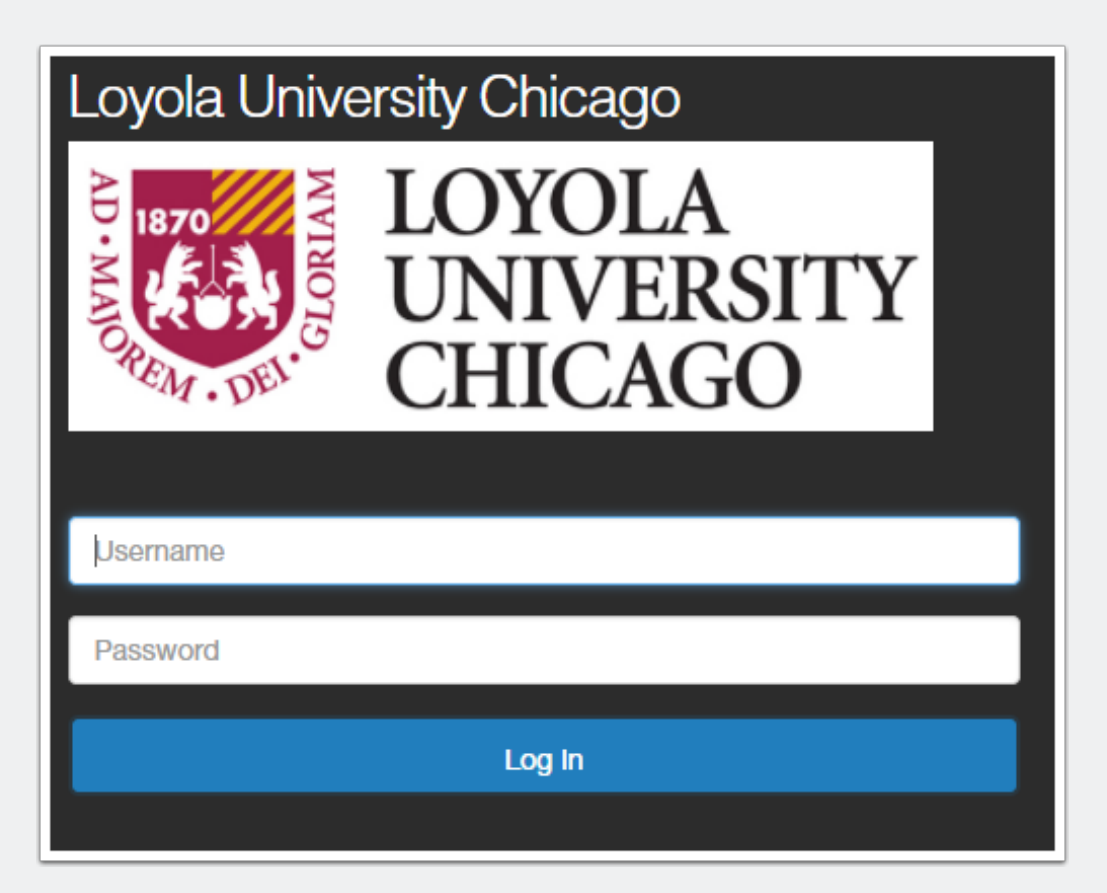

#### **Position Management View**

In order to review a position, you will need to select "Positions" located in the upper left pane. Once selected, the orange banner will appear, as shown below.

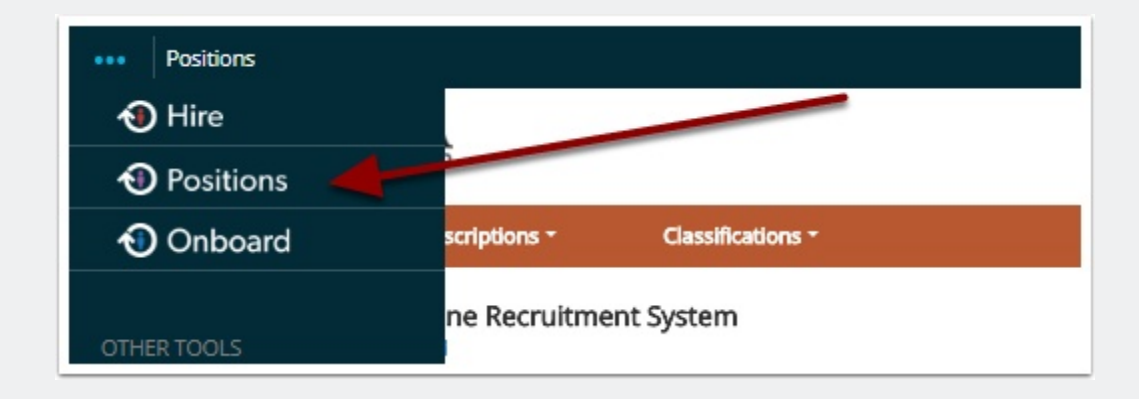

### **Select Role**

Select your appropriate \*Group (role) for the action you need to take. In this example, **Division** is selected to show any position requests a Department Head and/or Dean would like reviewed for approval.

\*NOTE: If you select a (Group) role that is does not have authorization to approve a *Position Request* (i.e. Hiring Manager), you will not be able to view the **"Take Action on Position Request"** feature in order to move the position request between levels (i.e. to approve and post online for applicants).

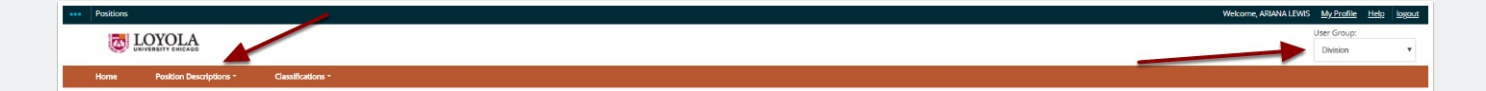

#### **Position Requests**

Within the "Welcome to your Online Recruitment System" section, select "Position Requests," as shown below. Select the appropriate position. Notice the additional columns provided (i.e. Current Status). This information is important as you determine who requested the position request, who reviewed it and where it exists in the workflow.

| Home Position Descriptions * Classifications *                                                                             |                                      |                           |                                         |  |  |
|----------------------------------------------------------------------------------------------------|--------------------------------------|---------------------------|-----------------------------------------|--|--|
| Velcome to your Online Recruitment System<br>his section can be updated                                                    |                                      |                           |                                         |  |  |
| Inbox                                                                                                    | Postings 7 Users 12 Hiring Prope     | osals Position Requests 🖾 | Onboarding Tasks Special Handling Lists |  |  |
| SEARCH                                                                                                    |                                      |                           | Filters                                 |  |  |
| TITLE                                                                                                    | Туре                                 | CURRENT STATUS            | DAYS IN CURRENT STATUS                  |  |  |
| ADMINISTRATIVE ASSISTANT<br>ACADEMIC ADVISING & SERVICES (02043A)                                                          | Modify Position Description<br>Staff | Executive                 | 321                                     |  |  |
| RESEARCH NURSE<br>HEMATOLOGY - ONCOLOGY (RESOBA)                                                                           | Modify Position Description<br>Staff | Division 2nd Review       | 329                                     |  |  |
| Assistant Director, Center for Online Programs and Center for Compliance Studies<br>SCHOOL OF LWI INST HEALTH LWI (027000) | Modify Position Description<br>Staff | HR(VP)                    | 289                                     |  |  |
| Assistant Director, Beazley Institute for Health Law and Policy<br>SCHOOL OF LAW INST HEALTH LAW (02700D)                  | Modify Position Description<br>Staff | HR(VP)                    | 289                                     |  |  |
| OFFICE ASSISTANT<br>RESIDENCE LIFE (03850A)                                                                                | Modify Position Description<br>Staff | Executive                 | 323                                     |  |  |
| SR ACADEMIC ADVISOR<br>SCHOOL OF BUSINESS (022004)                                                                         | Modify Position Description<br>Staff | HR Compensation           | 327                                     |  |  |
| Case Manager<br>WELLNESS CTR LSC (02820A)                                                                                  | New Position Description<br>Staff    | Executive                 | 308                                     |  |  |
| Admin Ass- MARK and MGMT<br>SCHOOL OF BUSINESS (022004)                                                                    | New Position Description<br>Staff    | Executive                 | 316                                     |  |  |
| NETWORK ANALYST<br>ITSINFRASTUCTURE SERVICES (02160A)                                                                      | Modify Position Description<br>Staff | Division 2nd Review       | 307                                     |  |  |
| Receptionist/Office Assistant<br>SCHOOL OF EDUCATION (02300A)                                                              | Modify Position Description<br>Staff | Executive                 | 307                                     |  |  |
| ← Previous 1 2                                                                                                    | 3 4 Next→                            |                           |                                         |  |  |
| Watch List 1                                                                                                    |                                      | Postings 1                | Hiring Proposals Position Requests      |  |  |
| SEARCH                                                                                                    |                                      |                           |                                         |  |  |
|                                                                                                    | 1                                    |                           |                                         |  |  |
| There are no results to be displayed.                                                                                      |                                      |                           |                                         |  |  |

### **Take Action on Position Request**

Select the **"Take Action on Position Request"** in order to move the position between various levels in the workflow.

| Ke<br>Re | ep working on this Position<br>quest |
|----------|--------------------------------------|
| WO       | RKFLOW ACTIONS                       |
| Ca<br>Ca | Inceled (move to Action<br>Inceled)  |
| Re       | turn To SPA (move to SPA)            |
| Re       | turn To FPO (move to FPO)            |
| MO       | VE DIRECTLY TO                       |
| Dra      | aft                                  |
| Hir      | ring Manager Review                  |
| De       | partment Head                        |
| Di       | vision 1st Review                    |
| HF       | R Compensation                       |
| Di       | vision 2nd Review                    |
| Ex       | ecutive                              |
| FP       | 0                                    |
| SF       | A                                    |
| Pre      | esident                              |
| Po       | sition Approved                      |
| Ac       | tion Canceled                        |

### **Take Action**

As you select the appropriate next level for the position request, a "Take Action" box appears for you to enter a message to the person (next level) recieving your request. In addition, you have the option to add the Position Request to your "Watch List" for easy access and review.

| Modify Position Desc<br>Current Status: Division 2nd Review    | cription: MANAGER CASHIERS (Staff)          |                                                                                             |  | Take Action On Position Request 🗸 |
|----------------------------------------------------------------|---------------------------------------------|---------------------------------------------------------------------------------------------|--|-----------------------------------|
| Position Type: Staff<br>Location Code: OFFICE OF THE<br>BURSAR | Created by: Joan Staslak<br>Owner: Division | Take Action                                                                                 |  |                                   |
|                                                                |                                             | Executive (move to Executive)                                                               |  |                                   |
| Position Justification                                         |                                             | Comments (optional)<br>HR Compensation<br>approved this position<br>request. Can you please |  |                                   |
|                                                                |                                             | Thank you.                                                                                  |  |                                   |
|                                                                |                                             | Add this position request to your watch list?                                               |  |                                   |
| Position Justification                                         |                                             | Submit Cancel                                                                               |  |                                   |

### Home Tab

When you select the "**Home**" tab located at the top of PeopleAdmin 7.6, your *"Watch List"* appears.

| 312312                                                                                  |       |                         |                                                  |                          |  |
|-----------------------------------------------------------------------------------------|-------|-------------------------|--------------------------------------------------|--------------------------|--|
|                                                                                         |       |                         |                                                  |                          |  |
| me Position Descriptions * Classificatio                                                |       |                         |                                                  |                          |  |
| elcome to your Online Recruitment System                                                |       |                         |                                                  |                          |  |
| Inbox                                                                                   |       | Postings 🔁 Users 🗤      | Hiring Proposals Position Requests 34 Onboarding | Tasks Special Handling L |  |
| SEARCH                                                                                  |       |                         |                                                  |                          |  |
|                                                                                         |       |                         |                                                  | Filters                  |  |
| TITLE                                                                                   | E     |                         | DAYS IN CURRENT STATE                            | DAYS IN CURRENT STATE    |  |
| Director of Major Gifts<br>MAJOR GIFTS (03634A)                                         |       | Approve for internal    | 334                                              |                          |  |
| Instruction & Outreach Intern<br>LIBRARY REFERENCE (02900E)                             |       | Division                | 314                                              |                          |  |
| Instruction & Outreach Intern 3<br>LIBRARY REFERENCE (02900E)                           |       | Division                | 314                                              |                          |  |
| Instruction & Outreach Intern 2<br>LIBRARY REFERENCE (02900E)                           |       | Division                | 314                                              |                          |  |
| Assoc. Director of Alumni Relations, School of Law<br>DEVELOPMENT - LAW SCHOOL (03633A) |       | Approve for Internal    | 289                                              |                          |  |
| Circulation Assistant Intern<br>LIBRARY - CUDAHY (02910A)                               |       | Division                | 306                                              |                          |  |
| INFORMATION ASSISTANT<br>CAMPUS SAFETY WTC (04730B)                                     |       | Approve for Internal    | 302                                              |                          |  |
| Watch List 1                                                                            |       |                         | Postings 👔 Hiring F                              | Proposals Position Regr  |  |
| SEARCH                                                                                  |       |                         |                                                  |                          |  |
| 1                                                                                       |       |                         |                                                  |                          |  |
| JOB TITLE                                                                               | TYPE  | CURRENT STATE           | STATE OWNER                                      |                          |  |
| PROGRAM COORDINATOR<br>ACADEMIC ENRICH & RETEN (02043B)                                 | Staff | Closed/Removed From Web | Human Resources                                  |                          |  |

#### **Questions?**

Questions? Email careers@luc.edu and a Human Resources staff member will assist you.